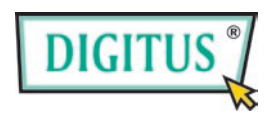

## **GreyRapid N**

#### **Funk-WLAN-Router**

## Kurzinstallationsanleitung

| Packungsinhalt                  | Seite 1 |
|---------------------------------|---------|
| Netzwerkverbindungen herstellen | Seite 2 |
| Einrichtung Netzwerk            | Seite 3 |

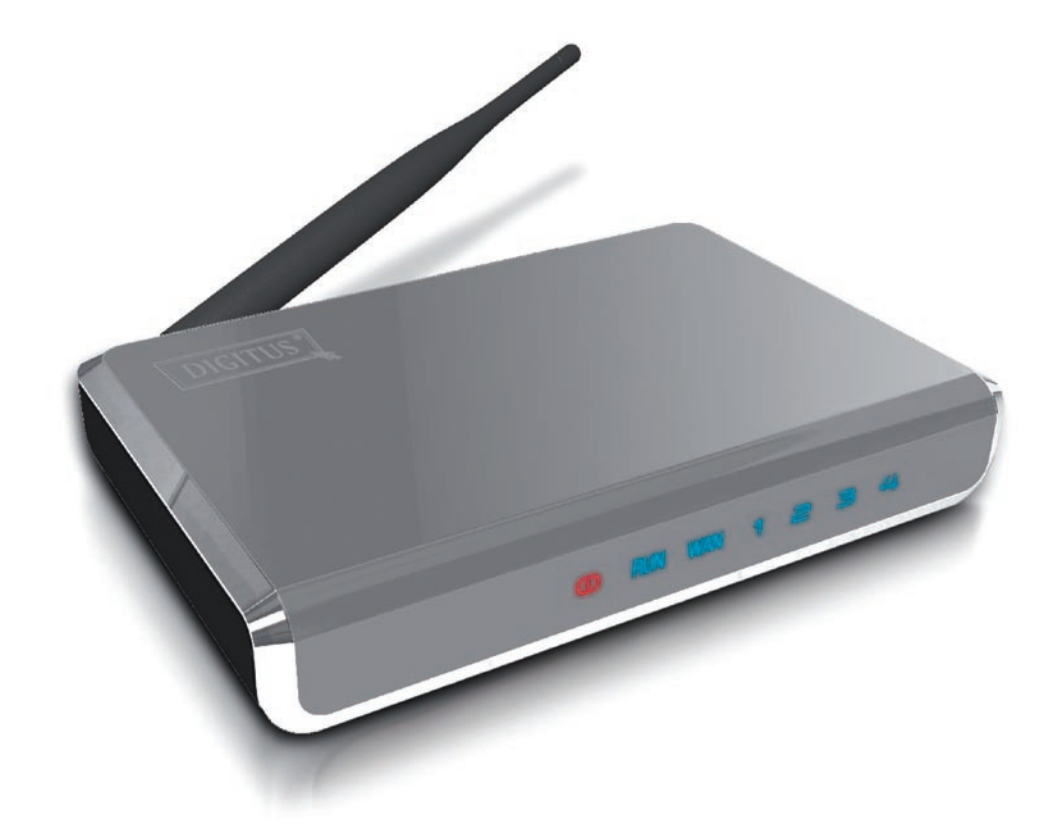

# Packungsinhalt

Vor der Inbetriebnahme dieses Routers kontrollieren Sie bitte, ob in der Verpackung etwas fehlt und kontaktieren Sie Ihren Händler, um die fehlenden Dinge nachzufordern:

□ Breitband-Router (Hauptteil, 1 St.)

□ Kurzinstallationsanleitung (1 St.)

□ Bedienungsanleitung CD-ROM (1 St.)

 $\Box$  Netzadapter (1 St.)

### Netzwerkverbindungen herstellen

Folgen Sie bitte den folgenden Anleitungen zur Einrichtung des Funk-Routers:

1. Schließen Sie das xDSL/Kabelmodem an den WAN-Anschluss des Routers über ein Ethernet-Kabel (LAN) an.

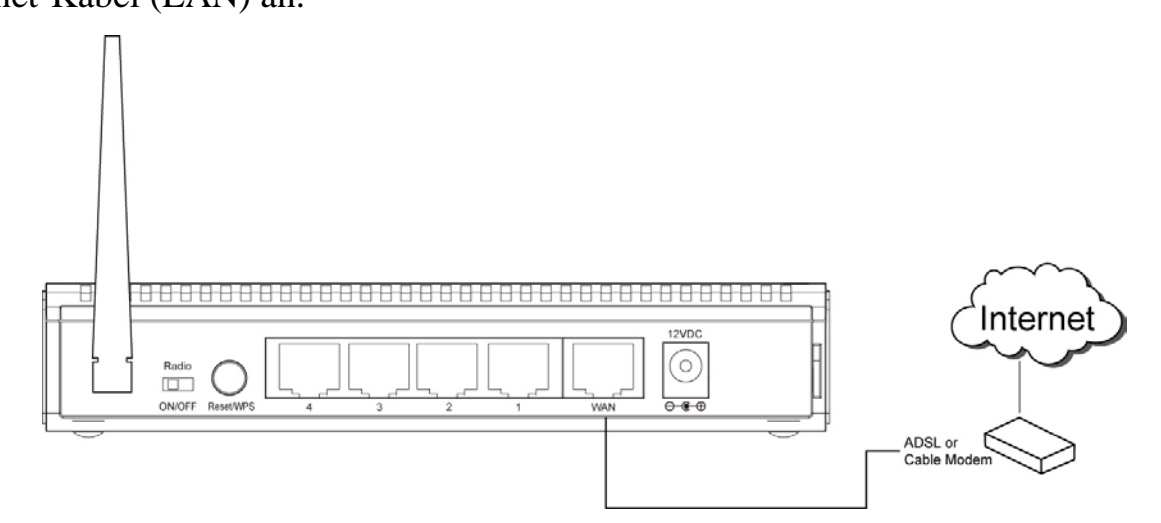

2. Schließen Sie alle Computer, Netzwerkgeräte (netzwerkfähige Geräte außer Computern, wie Spielkonsole oder Switch/Hub) an den LAN-Anschluss des Routers an.

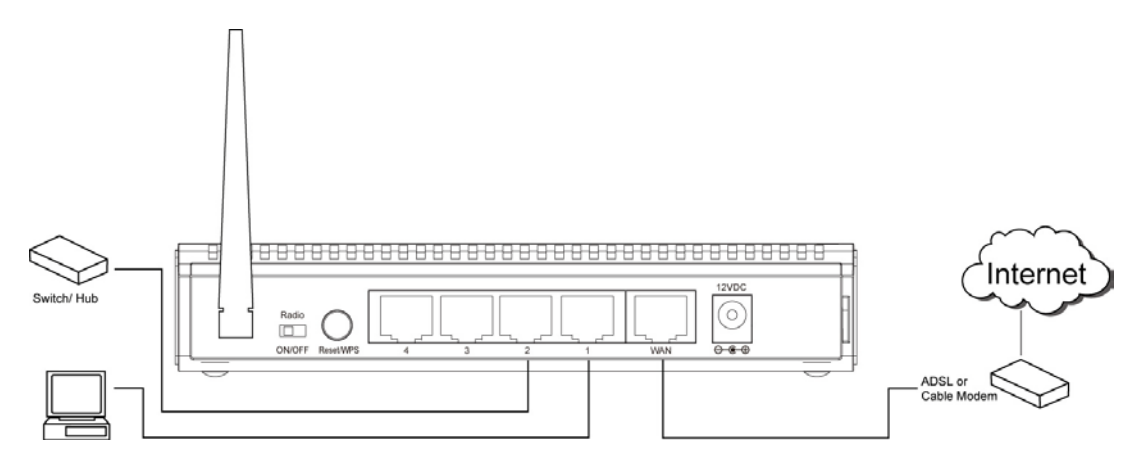

3. Schließen Sie den Netzadapter an die Steckdose an und verbinden Sie ihn dann mit der "Power"-Buchse des Routers.

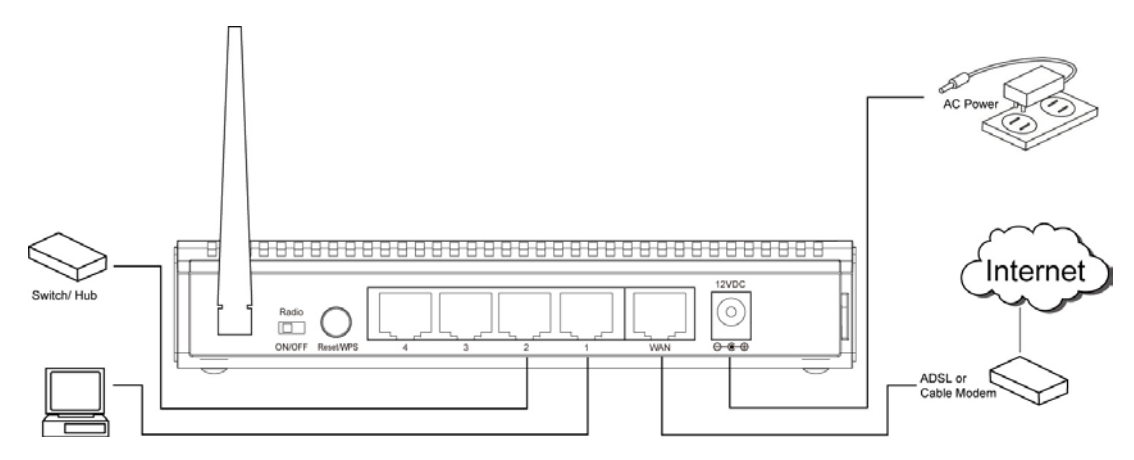

Kontrollieren Sie bitte alle LEDs auf der Frontseite. "PWR"-LED sollte dauernd leuchten, WAN- und LAN-LEDs sollten leuchten, wenn Computer /Netzwerkgeräte am entsprechenden Anschluss des Routers eingeschaltet sind und korrekt angeschlossen sind.

Wenn die "PWR"-LED immer noch nicht leuchtet und Sie sicher sind, dass alle Kabel korrekt angeschlossen sind, kontaktieren Sie bitte den Händler für weitere Hilfestellung.

## Einrichtung Netzwerk

Verwenden Sie bitte den Internetbrowser für die Konfigurierung des Funk-Routers. Ein Computer mit Ethernet(LAN)-Verbindung zum Funk-Router über Kabel ist für die Erstkonfiguration erforderlich.

| 🕹 Local Area Connection Status 🛛 🔹 🔀                                                     | 1. Richten Sie Ihren Computer so ein,                                              |
|------------------------------------------------------------------------------------------|------------------------------------------------------------------------------------|
| General Support                                                                          | dass er die IP-Adresse vom                                                         |
| Connection                                                                               | Funk-Router anfordert: klicken Sie auf                                             |
| Status: Connected                                                                        | "Start" (sollte sich links unten auf dem                                           |
| Duration: 03:27:14<br>Speed: 100.0 Mbps                                                  | Computer-Desktop befinden), dann                                                   |
|                                                                                          | klicken Sie auf "Systemsteuerung".                                                 |
|                                                                                          | Doppelklicken Sie auf                                                              |
|                                                                                          | <i>Netzwerkverbindungen</i> , dann                                                 |
| Sent — Sent — Received                                                                   | LAN-Verbindung. Klicken Sie auf                                                    |
|                                                                                          | "Eigenschalten                                                                     |
| Fackets. 3,000 3,213                                                                     |                                                                                    |
|                                                                                          |                                                                                    |
| Properties Disable                                                                       |                                                                                    |
|                                                                                          |                                                                                    |
|                                                                                          |                                                                                    |
|                                                                                          | 2 Des Fonster <b>Figenschaften</b> von                                             |
| 🕹 Local Area Connection Properties 🛛 🔹 🔀                                                 | 2. Das Fensiel <b>Eigenschalten von</b><br><b>I AN-Verbindung</b> erscheint Wählen |
| General Authentication Advanced                                                          | Sie Internet Protokoll (TCP/IP) dann                                               |
| Connect using:                                                                           | klicken Sie auf                                                                    |
| 🕮 AMD PCNET Family PCI Ethernet Ad                                                       | "Eigenschaften".                                                                   |
|                                                                                          | <i>"</i> 3                                                                         |
| This connection uses the following items:                                                |                                                                                    |
| <ul> <li>Glient for Microsoft Networks</li> <li>Glient for Microsoft Networks</li> </ul> |                                                                                    |
| GoS Packet Scheduler                                                                     |                                                                                    |
| M R Internet Protocol (TCP/IP)                                                           |                                                                                    |
| Install Uninstall Properties                                                             |                                                                                    |
| Description                                                                              |                                                                                    |
| Transmission Control Protocol/Internet Protocol. The default                             |                                                                                    |
| across diverse interconnected networks.                                                  |                                                                                    |
| Show icon in notification area when connected                                            |                                                                                    |
| ✓ Notify me when this connection has limited or no connectivity                          |                                                                                    |
|                                                                                          |                                                                                    |
| OK Cancel                                                                                |                                                                                    |

| Internet Diretoral (TCD/ID) Dren                                                                                |                                                                             |   | 3. Wählen Sie "IP-Adresse                                                                                             |
|----------------------------------------------------------------------------------------------------|-----------------------------------------------------------------------------|---|----------------------------------------------------------------------------------------------------|
| Internet Protocol (TCP/IP) Prop                                                                                 | erties [ [ 🔼                                                                | 4 | automatisch beziehen" und                                                                                             |
| General Alternate Configuration                                                                                 |                                                                             |   | "DNS-Serveradresse automatisch                                                                                        |
| You can get IP settings assigned aut<br>this capability. Otherwise, you need to<br>the appropriate IP settings. | omatically if your network supports<br>o ask your network administrator for |   | beziehen", dann klicken Sie auf "OK".                                                                                 |
| <ul> <li>Obtain an IP address automatic</li> </ul>                                                              | ally                                                                        |   |                                                                                                    |
| Use the following IP address: -                                                                                 |                                                                             |   |                                                                                                    |
| IP address:                                                                                                    |                                                                             |   |                                                                                                    |
| S <u>u</u> bnet mask:                                                                                           |                                                                             |   |                                                                                                    |
| Default gateway:                                                                                                |                                                                             |   |                                                                                                    |
| <ul> <li>Obtain DNS server address auto</li> <li>Use the following DNS server a</li> </ul>                      | omatically<br>ddresses:                                                     |   |                                                                                                    |
| Preferred DNS server:                                                                                           |                                                                             |   |                                                                                                    |
| Alternate DNS server:                                                                                           |                                                                             |   |                                                                                                    |
|                                                                                                    | Advanced                                                                    |   |                                                                                                    |
|                                                                                                    | OK Cancel                                                                   |   |                                                                                                    |
|                                                                                                    |                                                                             |   |                                                                                                    |
| home user                                                                                                    |                                                                             |   | 4. Nach dem Beenden der Einrichtung<br>der IP-Adresse klicken Sie bitte auf<br>"Start" -> "Run/Ausführen" links unten |
| <b>Internet</b><br>Internet Explorer                                                                            | My Documents                                                                |   | auf dem Desktop, dann geben Sie<br>cmd" ein und klicken aufOK".                                                       |
| E-mail<br>Outlook Express                                                                                       | My Recent Documents                                                         |   | ""                                                                                                    |
|                                                                                                    |                                                                             |   |                                                                                                    |
| MSN                                                                                                    | Wy Computer                                                                 |   |                                                                                                    |
| Windows Media Player                                                                                            | Control Panel                                                               |   |                                                                                                    |
|                                                                                                    | Defaults                                                                    |   |                                                                                                    |
| Windows Messenger                                                                                               | inters and Faxes                                                            |   |                                                                                                    |
| Tour Windows XP                                                                                                 | 🕐 Help and Support                                                          |   |                                                                                                    |
| Files and Settings Transfer Wizard                                                                              |                                                                             |   |                                                                                                    |
| All <u>P</u> rograms 🕨 🔊                                                                                        | <u>E</u> un                                                                 |   |                                                                                                    |
| • 2                                                                                                    | Log Off 🚺 Turn Off Computer                                                 |   |                                                                                                    |
| 🚑 start                                                                                                    |                                                                             |   |                                                                                                    |

|     | C:\Documents and Settings\home user>ipconfig<br>Windows IP Configuration<br>Ethernet adapter Local Area Connection:<br>Connection-specific DNS Suffix .:<br>IP Address                                                                                                    | 68.2.3<br>55.255.0<br>68.2.1                                                                                              | 5. Geben<br>dann drüc<br>Taste "En<br>Sie bitte d<br>den "Stan<br>diesem Be<br>IP-Adress<br>192.168.2<br>Achtung,<br>untersch                        | Sie "ipconfig" ein,<br>eken Sie auf die<br>ter". Kontrollieren<br>lie IP-Adresse und<br>dard-Gateway" (In<br>eispiel ist die<br>e des Routers<br>2.1)<br>dieser Wert kann<br>iedlich sein. |
|-----|----------------------------------------------------------------------------------------------------|----------------------------------------------------------------------------------------------------|----------------------------------------------------------------------------------------------------|----------------------------------------------------------------------------------------------------|
|     | Connect to 192.168.2.1     Connect to 192.168.2.1     Connect to 192.168.2.1     Default: admin/1234   User name:   Image: Connect to connect to co                   | 6. Starte<br>und geb<br>Funk-Ro<br>dann er<br>Bitte ge<br>Passwo<br>"OK", ur<br>Internet<br>che des<br>Standar<br>Standar | en Sie den<br>ben Sie die<br>outers in de<br>scheint die<br>ben Sie Be<br>rt ein, danr<br>m die<br>manageme<br>Funk-Rout<br>d-Benutzer<br>d-Passwort | Internetbrowser<br>IP-Adresse des<br>er Adresszeile ein,<br>folgende Meldung.<br>nutzername und<br>a klicken Sie auf<br>nt-Benutzeroberflä<br>ters zu öffnen.<br>name: admin<br>t: 1234    |
| HEF | Wireless Router - Microsoft Internet Ixplorer         Ele Edk Yew Fayorites Iools Help         Performed Sector Provides Iools Help         Provides Provides Iools Help         Provides Provides Iools Help         Provides Provides Iools Help         Provides Provides Iools Help         Provides Provides Iools Help         Provides Provides Iools Help         Provide Concerd Sector Provider III         Provide Concerd Sector Provider (ISP)         Provide Sector Provider (ISP)         Provide Sector Provider (ISP)         Provide Sector Provider (ISP)         Provide Sector Provider (ISP)         Provide Sector Provider (ISP)         Provide Sector Provider (ISP)         Provide Sector Provider (ISP)         Provide Sector Provider (ISP)         Provide Sector Provider (ISP)         Provide Sector Provider (ISP)         Provide Sector Provider (ISP)         The Broadband router supports advanced functions like Virtual Server,<br>Access Control, Hacker Attack Detection and DMZ. We highly<br>recommend you keep the default settings.         Status       Status Information<br>Provider Tools - Tools information provides the following<br>information about you Broadband router Hardware/Firmware version,<br>Serial Number, and its current operating status.         Tools       Tools         Tools       Tools - Tools - Tools and Iolowy you to                                                                                                    | 7. Klicke                                                                                                    | en Sie auf "                                                                                                    | QuickSetup"                                                                                                    |
|     | Set Time Zone :       (GMT-06:00)Central Time (US & Canada)         Time Server Address :       192.43.244.18         Daylight Savings :       Image: Constrained Constrained Constraine | iuary 💌 1                                                                                                    | Next                                                                                                    | 8. Wählen Sie die<br>Zeitzone, in der<br>Sie wohnen und<br>klicken Sie auf<br>"Next/Weiter".                                                                                               |

| Broadband Type         Specify the WAN connection type required by your Internet Service Provider. Specify a Cable modern, Fixed-IP xDSL, PPPoE xDSL or PPTP xDSL connection.         O       Cable Modem         A connection through a cable modern requires minimal configuration. When you set up an account with your Cable provider, the Cable provider and your Broadband router will automatically establish a connection, so you probably do not need to enter anything more.         O       Fixed-IP xDSL         Some xDSL Internet Service Providers may assign a Fixed IP Address for your Broadband router. If you have been provided with this information, choose this option and enter the assigned IP Address, Subnet Mask, Gateway IP Address and DNS IP Address for your Broadband router.         O       PPPOE xDSL         If you connect to the Internet using an xDSL Modern and your ISP has provided you with a Password and a Service Name, then your ISP uses PPPoE to establish a connection. You must choose this option and enter the required information.         O       PPT xDSL         If you connect to the Internet using an xDSL Modern and your ISP has provided you with a Password, Local IP Address, Remote IP Address and a Connection ID, then your ISP uses PPTP to establish a connection. You must choose this option and enter the required information. | 9. Wählen Sie einen Breitbandtyp der<br>genutzten Internetverbindung und<br>klicken Sie auf "Next/Weiter".                                                                                                    |
|----------------------------------------------------------------------------------------------------|----------------------------------------------------------------------------------------------------|
| Fixed-IP xDSL         Enter the IP Address, Subnet Mask, Gateway IP Address and DNS IP Address provided to you by your ISP in the appropriate fields.         IP address assigned by your Service Provider:       172.1.1.1         Subnet Mask :       255.255.0.0         DNS address :                                                                                                    | <ul> <li>10. Geben Sie bitte die<br/>Internetverbindungsparameter ein, Sie<br/>sollten dem vom Internetprovider<br/>gelieferten Wert eingeben.</li> <li>Klicken Sie zum Schluss auf "OK".</li> <li>(Der Inhalt dieser Seite ist je nach der<br/>in Schritt 9 gewählten<br/>Verbindungsmethode<br/>unterschiedlich.)</li> </ul> |
| Save setting successfully!<br>Please press APPLY button to restart the system for changes to take effect.<br>Apply                                                                                                    | 11. Klicken Sie auf<br>"Apply/Übernehmen".                                                                                                    |
| System Restarting! Please wait for a while !                                                                                                    | 12. Wenn Sie diese Meldung sehen,<br>ist der Router innerhalb von 30<br>Sekunden mit den neuen<br>Einstellungen betriebsbereit.                                                                                                    |

13. Verwenden Sie bitte Ihren Computer, um eine Webseite im Internet zu offnen oder eine Internetanwendung zu starten und überprüfen Sie, ob diese korrekt funktionieren.

Weiter Anleitungen zur erweiterten Einstellung und Einrichtung eines Funk-Netzwerks finden Sie in dem auf der CD-ROM mitgelieferten Anleitung.

FC (EI)